## Travailler avec le bureau à distance

Une fois votre connexion VPN établie, vous pouvez consulter toutes les applications en ligne comme sur votre lieu de travail. Il reste cependant des programmes que vous pouvez utiliser sur votre PC professionnel mais pas sur votre PC privé. Pour ceux-là, vous pouvez toujours vous connecter à distance sur votre PC professionnel.

### Etablir la connexion à distance avec votre PC professionnel

Allez à la page <u>http://sdserver</u> et cliquez sur « Enable Remote Desktop » dans la colonne de gauche ou cliquez <u>ici</u>. Ce programme va vous ajouter à la liste des utilisateurs qui peuvent se connecter à distance. Ceci doit absolument être fait avant de pouvoir vous connecter sur votre PC professionnel.

# Servicedesk Self-Help

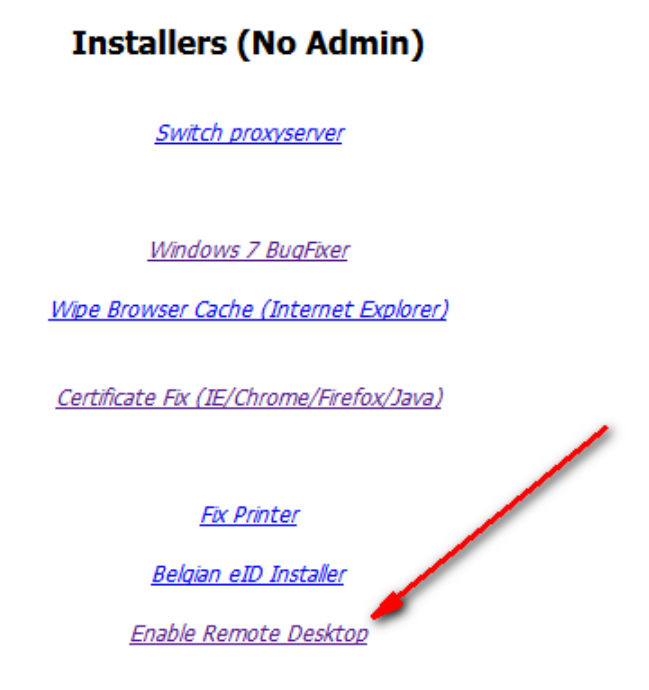

Après avoir effectué le programme, vous recevez le message suivant avec cotre nom d'utilisateur

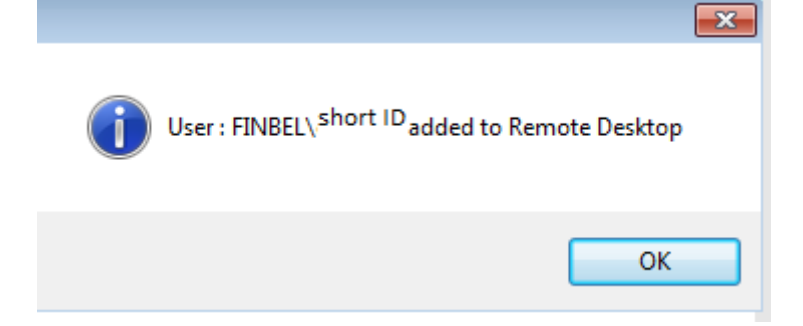

Pour pouvoir vous connecter à votre PC professionnel, il faut qu'il reste allumé. Vous pouvez vous connecter si le PC est verrouillé mais pas s'il est en veille ou hors tension.

Vous allez vous connecter au bureau à distance grâce au nom de votre ordinateur ou grâce à l'adresse IP.

Vous pouvez trouver le nom de l'ordinateur dans les propriétés du système.

Cliquez sur le menu « démarrer » de Windows

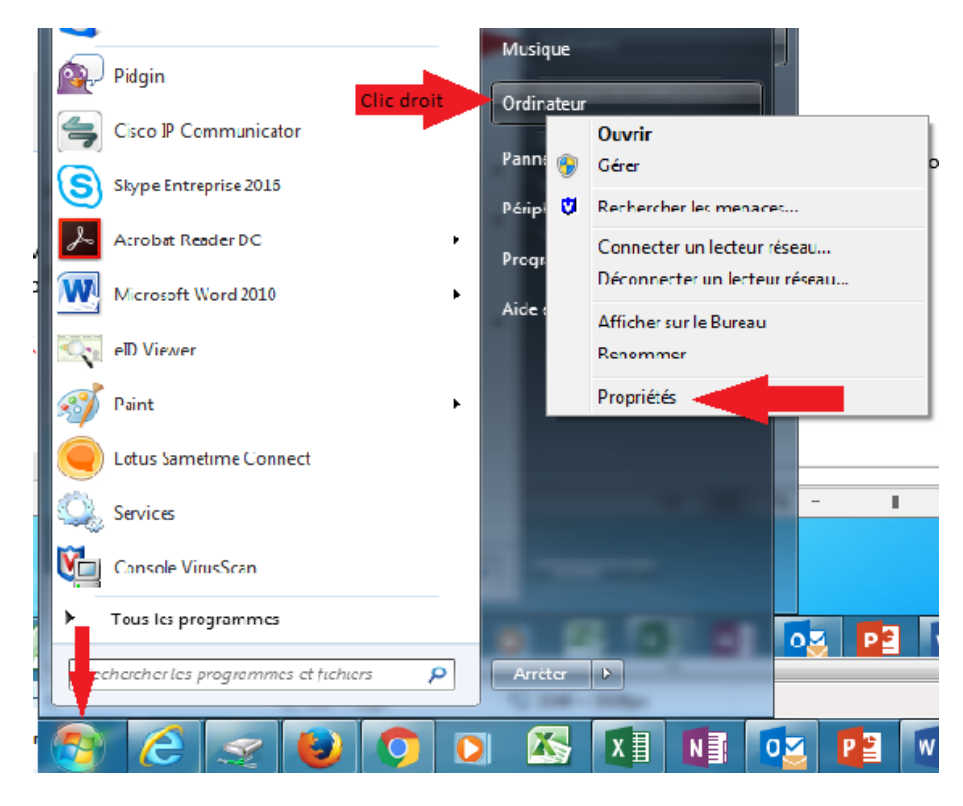

A peu près au milieu de la fenêtre vous trouverez « nom de l'ordinateur »

| Modèle :                        | HP ProBook 65                      | i70b [URIS.7 - S&I-CONFIG]                                     |                         |
|---------------------------------|------------------------------------|----------------------------------------------------------------|-------------------------|
| Évaluation :                    | 5,0 Indice d                       | e performance Windows                                          | MVA                     |
| Processeur :                    | Intel(R) Core(T<br>GHz             | M) i5-3360M CPU @ 2.80GHz 2.80                                 |                         |
| Mémoire installée (RAM) :       | 4,00 Go (2,88 G                    | o utilisable)                                                  |                         |
| Type du système :               | Système d'expl                     | oitation 32 bits                                               |                         |
| Stylet et fonction tactile :    | La fonctionnali<br>n'est pas dispo | ité de saisie tactile ou avec un stylet<br>nible sur cet écran |                         |
| ICT-Client / Standards and Inno | ovatives / Config                  | juration Management - support                                  |                         |
| Numéro de téléphone :           | 0257/63636                         |                                                                |                         |
| Heures de support :             | 08:00 - 17:00                      |                                                                |                         |
| Site Web :                      | Support en ligr                    | ne                                                             |                         |
| Paramètres de nom d'ordinateu   | ır, de domaine e                   | t de groupe de travail                                         |                         |
| Nom de l'ordinateur :           | 5CB3082073                         |                                                                | 🛞 Modifier les          |
| Nom complet :                   | 5CB3082073.fir                     | nbel.intra                                                     | paramètres              |
| Description de l'ordinateur     |                                    |                                                                |                         |
| Domaine :                       | finbel.intra                       |                                                                |                         |
| Activation de Windows           |                                    |                                                                |                         |
| Windows est activé.             |                                    |                                                                | exigez                  |
| ID de produit : 00371-868-0     | 000007-85010                       | Modifier la clé de produit (Product<br>Key)                    | Microsoft*              |
|                                 |                                    |                                                                | En savoir plus en ligne |

Vous trouverez l'adresse IP via TeamViewer ou via les commandes

#### **TeamViewer**:

Maintenez le curseur sur l'icône de TeamViewer pour voir votre adresse IP

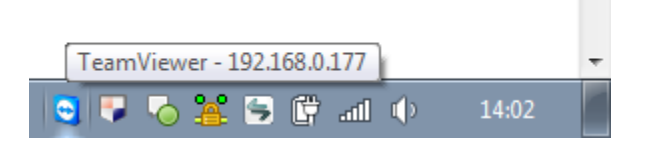

Vous Pouvez aussi double-cliquer sur l'icone de TeamViewer pour l'ouvrir.

Vous trouverez votre adresse IP dans le cadre « Votre ID »

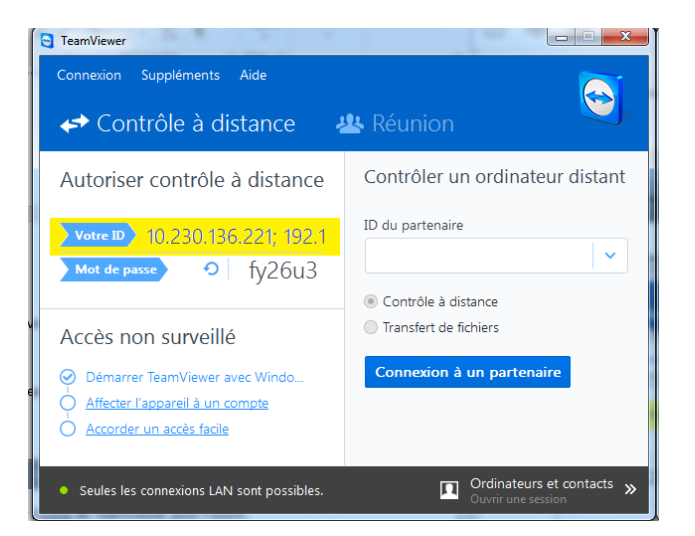

#### **Commandes :**

Ouvrez les commandes (DOS) à partir du menu démarrer de Windows en tapant « cmd » dans le champs de recherche, puis double-cliquez sur « cmd.exe »:

| Programmes (1)            |
|---------------------------|
| cmd.exe                   |
|                           |
|                           |
|                           |
|                           |
|                           |
|                           |
|                           |
|                           |
|                           |
|                           |
|                           |
| O Voir plus de résultate  |
| /* von plus de resolutios |
| cmd × Arrêter +           |
|                           |
| 🔊 🦾 🤝 🕒 🔿 🔉 🕅 🕅           |

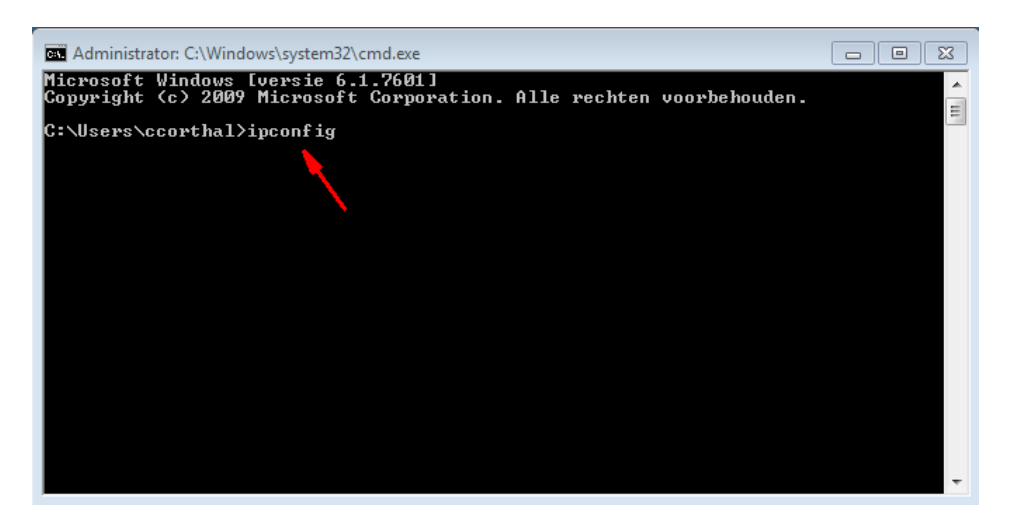

Inscrivez la commande « ipconfig » puis appuyez sur « enter »

Vous recevez alors l'adresse IP4 : l'adresse IP de l'ordinateur :

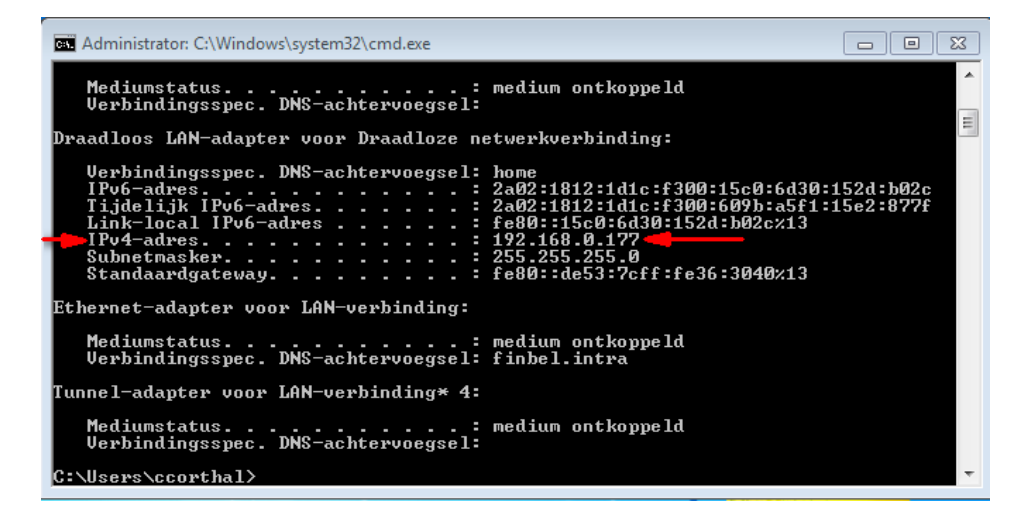

# Effectuer la connexion à distance à partir de votre PC privé

Une fois la connexion VPN établie, prenez la carte eID du lecteur.

Après, ouvrez le programme « Connexion Bureau à distance ». Vous le trouverez en effectuant une recherche avec le mot « bureau » dans le menu démarrer de Windows.

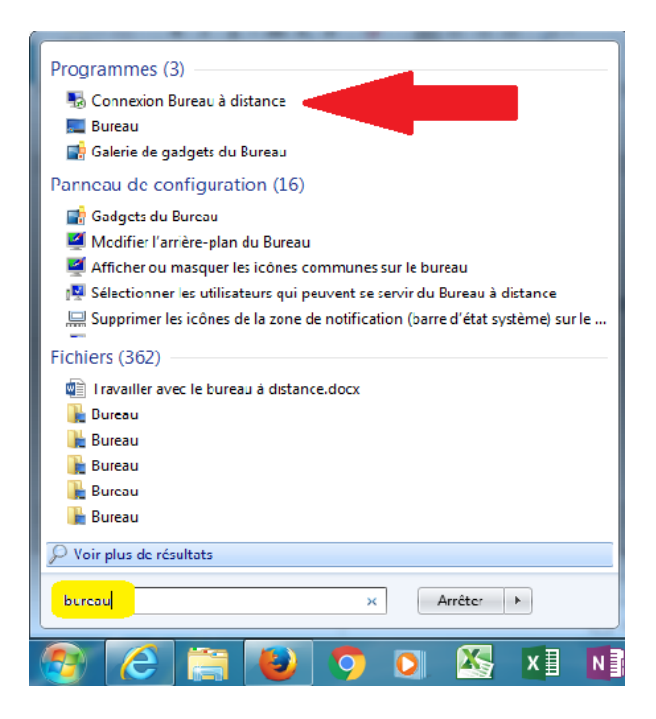

Ou, pour Windows 10, en cliquant sur la petite loupe et en tapant « Bureau » dans le champs de recherche

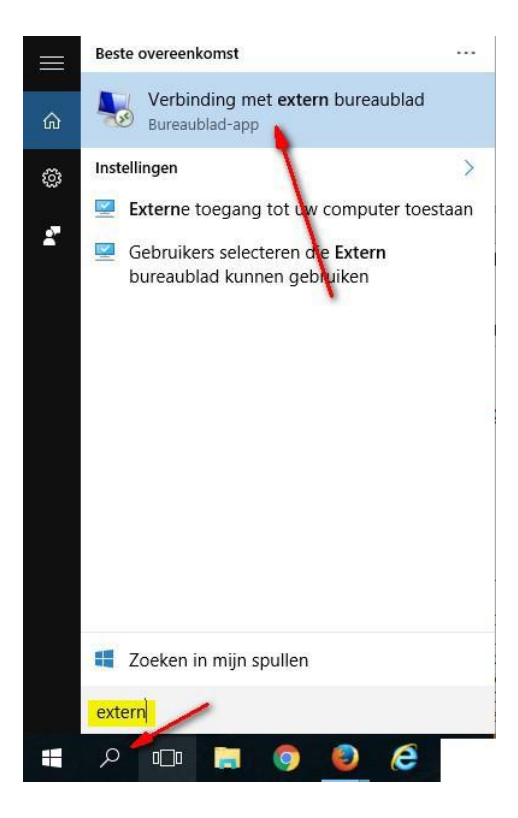

Ce programme est également disponible sous « Toutes les applications » dans le dossier « Accessoires ».

Dans le programme de connexion au bureau à distance, vous devez introduire le nom de l'ordinateur ou le numéro d'IP de votre PC professionnel, puis cliquer sur « Connexion ».

| 5 Connexion                                            | n Bureau à distance                                                                   |
|--------------------------------------------------------|---------------------------------------------------------------------------------------|
|                                                        | Connexion Bureau<br><b>A distance</b>                                                 |
| Ordinateur :                                           | CZC215KJ90                                                                            |
| Nom<br>d'utilisateur :<br>Vos informatio<br>connexion. | Aucun paramètre n'a été spécifié.<br>ons d'identification seront demandées lors de la |
| Afficher                                               | les options Aide                                                                      |

Une fois que vous avez cliqué sur « Connexion », la connexion s'établi.

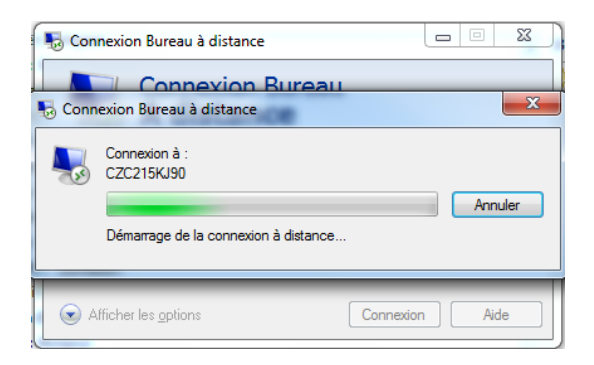

Après ceci, un écran de sécurité Windows va apparaitre pour que vous puissiez vous identifier.

Vous devez y introduire votre adresse mail complète et votre mot de passe FINBEL. Attention, si vous n'indiquez que vos nom et prénom, cela ne fonctionnera pas. Vous pouvez cocher la case »Mémoriser ces informations » afin de ne plus devoir les introduire à l'avenir.

| Entrer vos<br>Ces informat<br>10.12.4.23. | s informations d'identification<br>tions d'identification seront utilisées pour vous connecter à |
|-------------------------------------------|--------------------------------------------------------------------------------------------------|
|                                           | FINBEL                                                                                           |
|                                           | -roleienwhice@minfin.fed.be                                                                      |
|                                           | Domaine : minfin.fed.be                                                                          |
|                                           | Aucun certificat valide.<br>Vérifiez que la carte est bien insérée                               |
| Mé                                        | moriser ces informations                                                                         |

Dans le cadres suivant, cliquez sur « Oui » pour établir la connexion.

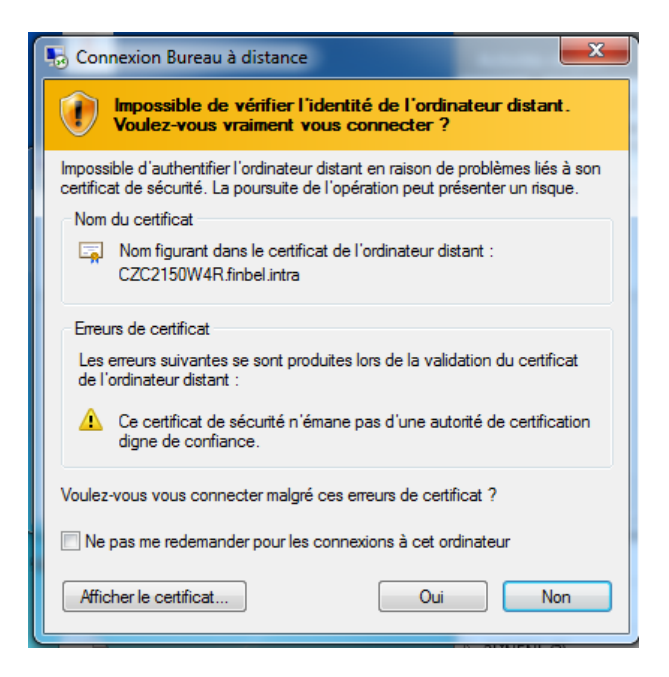

Maintenant, vous pouvez voir l'image de l'écran de votre bureau à distance, déverrouillez-y votre cession et vous pouvez travailler comme si vous étiez au bureau.

Lorsque vous avez fini de travailler, vous pouvez couper la connexion en cliquant sur la petite croix puis sur « Ok » :

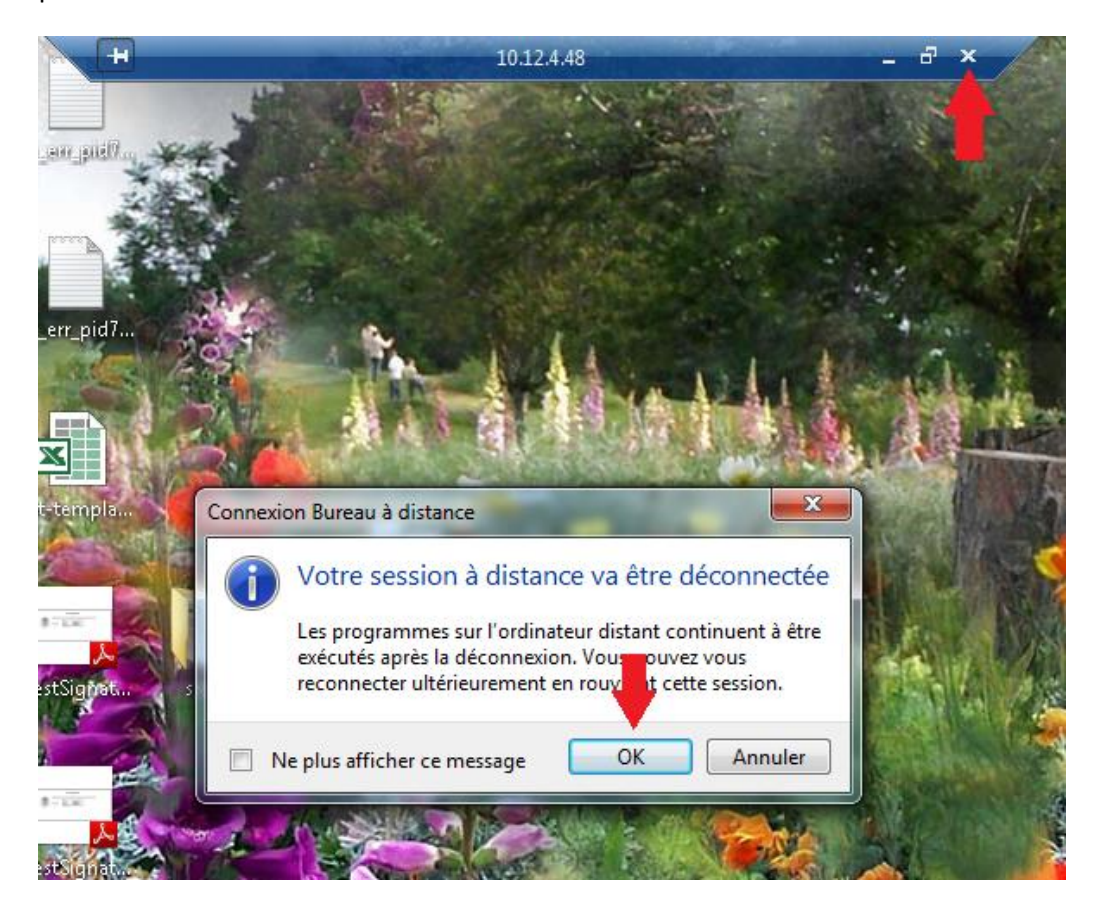